# TEKNISA TRAINING

## **Estoque Web** Fechar Dia

**JULHO 2023** 

ESTWEB15V2

## Sumário

| 1.<br>2.<br>3. | Vi<br>Ol<br>Fe | são<br>bjet<br>ech | o ge<br>tivo<br>ar E | eral.<br>Dia | <br> | <br>••••• | <br> | <br>••••• | <br> | <br> | <br> | <br>.04<br>.05<br>.06 |  |
|----------------|----------------|--------------------|----------------------|--------------|------|-----------|------|-----------|------|------|------|-----------------------|--|
|                |                |                    |                      |              |      |           |      |           |      |      |      |                       |  |
|                |                |                    |                      |              |      |           |      |           |      |      |      |                       |  |
|                |                |                    |                      |              |      |           |      |           |      |      |      |                       |  |
|                |                |                    |                      |              |      |           |      |           |      |      |      |                       |  |
|                |                |                    |                      |              |      |           |      |           |      |      |      |                       |  |
|                |                |                    |                      |              |      |           |      |           |      |      |      |                       |  |
|                |                |                    |                      |              |      |           |      |           |      |      |      |                       |  |
|                |                |                    |                      |              |      |           |      |           |      |      |      |                       |  |
|                |                |                    |                      |              |      |           |      |           |      |      |      |                       |  |
|                |                |                    |                      |              |      |           |      |           |      |      |      |                       |  |
|                |                |                    |                      |              |      |           |      |           |      |      |      |                       |  |
|                |                |                    |                      |              |      |           |      |           |      |      |      |                       |  |
|                |                |                    |                      |              |      |           |      |           |      |      |      |                       |  |
|                |                |                    |                      |              |      |           |      |           |      |      |      |                       |  |
|                |                |                    |                      |              |      |           |      |           |      |      |      |                       |  |
|                |                |                    |                      |              |      |           |      |           |      |      |      |                       |  |
|                |                |                    |                      |              |      |           |      |           |      |      |      |                       |  |
|                |                |                    |                      |              |      |           |      |           |      |      |      |                       |  |
|                |                |                    |                      |              |      |           |      |           |      |      |      |                       |  |
|                |                |                    |                      |              |      |           |      |           |      |      |      |                       |  |
|                |                |                    |                      |              |      |           |      |           |      |      |      |                       |  |
|                |                |                    |                      |              |      |           |      |           |      |      |      |                       |  |
|                |                |                    |                      |              |      |           |      |           |      |      |      |                       |  |
|                |                |                    |                      |              |      |           |      |           |      |      |      |                       |  |

| ۰<br>E | stod | ue V | Veb · | - Feo | char | Dia |  |  |  |  |  |  |  |  |  |
|--------|------|------|-------|-------|------|-----|--|--|--|--|--|--|--|--|--|
|        |      |      |       |       | +    |     |  |  |  |  |  |  |  |  |  |
|        |      |      |       |       |      |     |  |  |  |  |  |  |  |  |  |
|        |      |      |       |       |      |     |  |  |  |  |  |  |  |  |  |
|        |      |      |       |       |      |     |  |  |  |  |  |  |  |  |  |
|        |      |      |       |       |      |     |  |  |  |  |  |  |  |  |  |
|        |      |      |       |       |      |     |  |  |  |  |  |  |  |  |  |
|        |      |      |       |       |      |     |  |  |  |  |  |  |  |  |  |
|        |      |      |       |       |      |     |  |  |  |  |  |  |  |  |  |
|        |      |      |       |       |      |     |  |  |  |  |  |  |  |  |  |
|        |      |      |       |       |      |     |  |  |  |  |  |  |  |  |  |
|        |      |      |       |       |      |     |  |  |  |  |  |  |  |  |  |
|        |      |      |       |       |      |     |  |  |  |  |  |  |  |  |  |
|        |      |      |       |       |      |     |  |  |  |  |  |  |  |  |  |
|        |      |      |       |       |      |     |  |  |  |  |  |  |  |  |  |
|        |      |      |       |       |      |     |  |  |  |  |  |  |  |  |  |
|        |      |      |       |       |      |     |  |  |  |  |  |  |  |  |  |
|        |      |      |       |       |      |     |  |  |  |  |  |  |  |  |  |
|        |      |      |       |       |      |     |  |  |  |  |  |  |  |  |  |
|        |      |      |       |       |      |     |  |  |  |  |  |  |  |  |  |
|        |      |      |       |       |      |     |  |  |  |  |  |  |  |  |  |
|        |      |      |       |       |      |     |  |  |  |  |  |  |  |  |  |
|        |      |      |       |       |      |     |  |  |  |  |  |  |  |  |  |
|        |      |      |       |       |      |     |  |  |  |  |  |  |  |  |  |
|        |      |      |       |       |      |     |  |  |  |  |  |  |  |  |  |
|        |      |      |       |       |      |     |  |  |  |  |  |  |  |  |  |
|        |      |      |       |       |      |     |  |  |  |  |  |  |  |  |  |
|        |      |      |       |       |      |     |  |  |  |  |  |  |  |  |  |
|        |      |      |       |       |      |     |  |  |  |  |  |  |  |  |  |
|        |      |      |       |       |      |     |  |  |  |  |  |  |  |  |  |
|        |      |      |       |       |      |     |  |  |  |  |  |  |  |  |  |
|        |      |      |       |       |      |     |  |  |  |  |  |  |  |  |  |

### 1. Visão Geral

O módulo Estoque possibilita o monitoramento e o controle do estoque a partir de rotinas de requisição, entrada, retirada, transferência, implantação, recálculo de estoque, etc.

| Além disso, o sistema permite a | gera | ção | de r | elat | ório | s de | ac | omp | anh | nam | ento |  |
|---------------------------------|------|-----|------|------|------|------|----|-----|-----|-----|------|--|
| das movimentações realizadas.   |      |     |      |      |      |      |    |     |     |     |      |  |

#### 2. Objetivo

A rotina de fechamento do dia é associada à rotina de controle de data de processamento do sistema, um processo voltado a garantir que determinadas operações tenham sido efetuadas antes de encerrar a operação do dia e passar para a próxima data operacional do sistema.

| ſ | 190 | 1012 | arri e | ennit | luas | <b>5</b> . |  |  |  |  |  |  |  |  |
|---|-----|------|--------|-------|------|------------|--|--|--|--|--|--|--|--|
|   |     |      |        |       |      |            |  |  |  |  |  |  |  |  |
|   |     |      |        |       |      |            |  |  |  |  |  |  |  |  |
|   |     |      |        |       |      |            |  |  |  |  |  |  |  |  |
|   |     |      |        |       |      |            |  |  |  |  |  |  |  |  |
|   |     |      |        |       |      |            |  |  |  |  |  |  |  |  |
|   |     |      |        |       |      |            |  |  |  |  |  |  |  |  |
|   |     |      |        |       |      |            |  |  |  |  |  |  |  |  |
|   |     |      |        |       |      |            |  |  |  |  |  |  |  |  |
|   |     |      |        |       |      |            |  |  |  |  |  |  |  |  |
|   |     |      |        |       |      |            |  |  |  |  |  |  |  |  |
|   |     |      |        |       |      |            |  |  |  |  |  |  |  |  |
|   |     |      |        |       |      |            |  |  |  |  |  |  |  |  |
|   |     |      |        |       |      |            |  |  |  |  |  |  |  |  |
|   |     |      |        |       |      |            |  |  |  |  |  |  |  |  |
|   |     |      |        |       |      |            |  |  |  |  |  |  |  |  |
|   |     |      |        |       |      |            |  |  |  |  |  |  |  |  |
|   |     |      |        |       |      |            |  |  |  |  |  |  |  |  |
|   |     |      |        |       |      |            |  |  |  |  |  |  |  |  |

#### 3. Fechar Dia

No canto superior esquerdo da tela inicial do **TecFood Web**, clique no ícone do menu lateral. Esse acesso também pode ser feito por meio de um atalho, pressionando as teclas Ctrl e M simultaneamente.

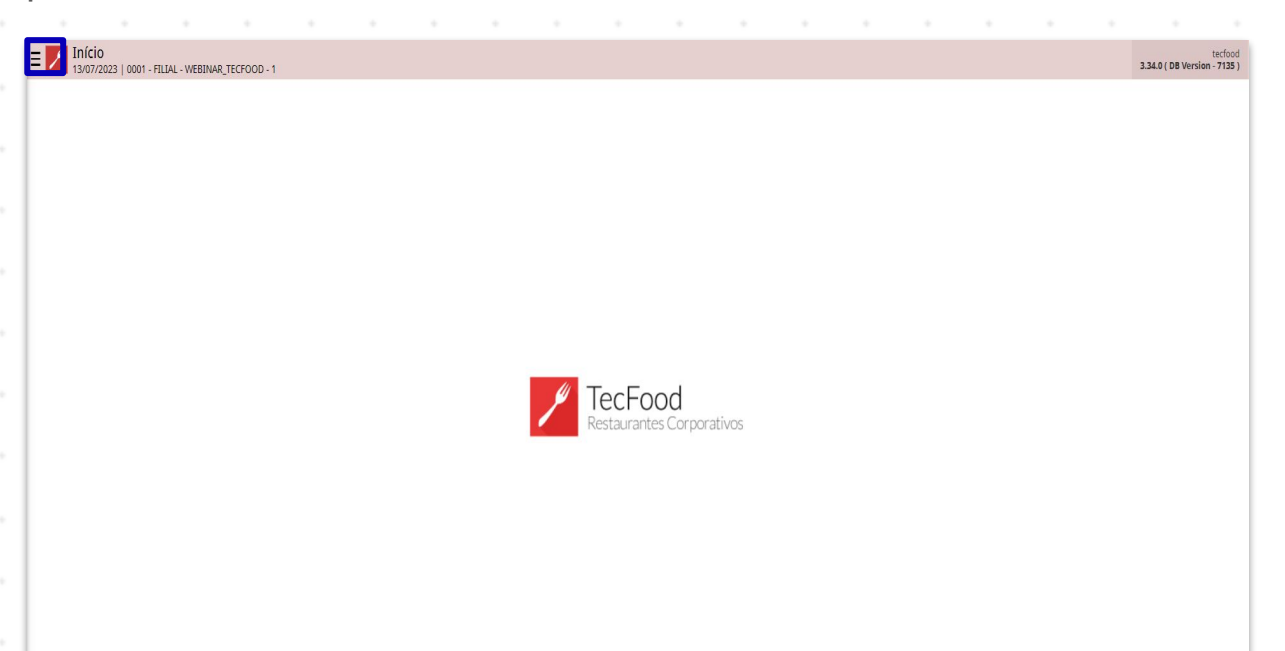

No campo Pesquisar, digite: Fechar Dia e clique na opção correspondente.

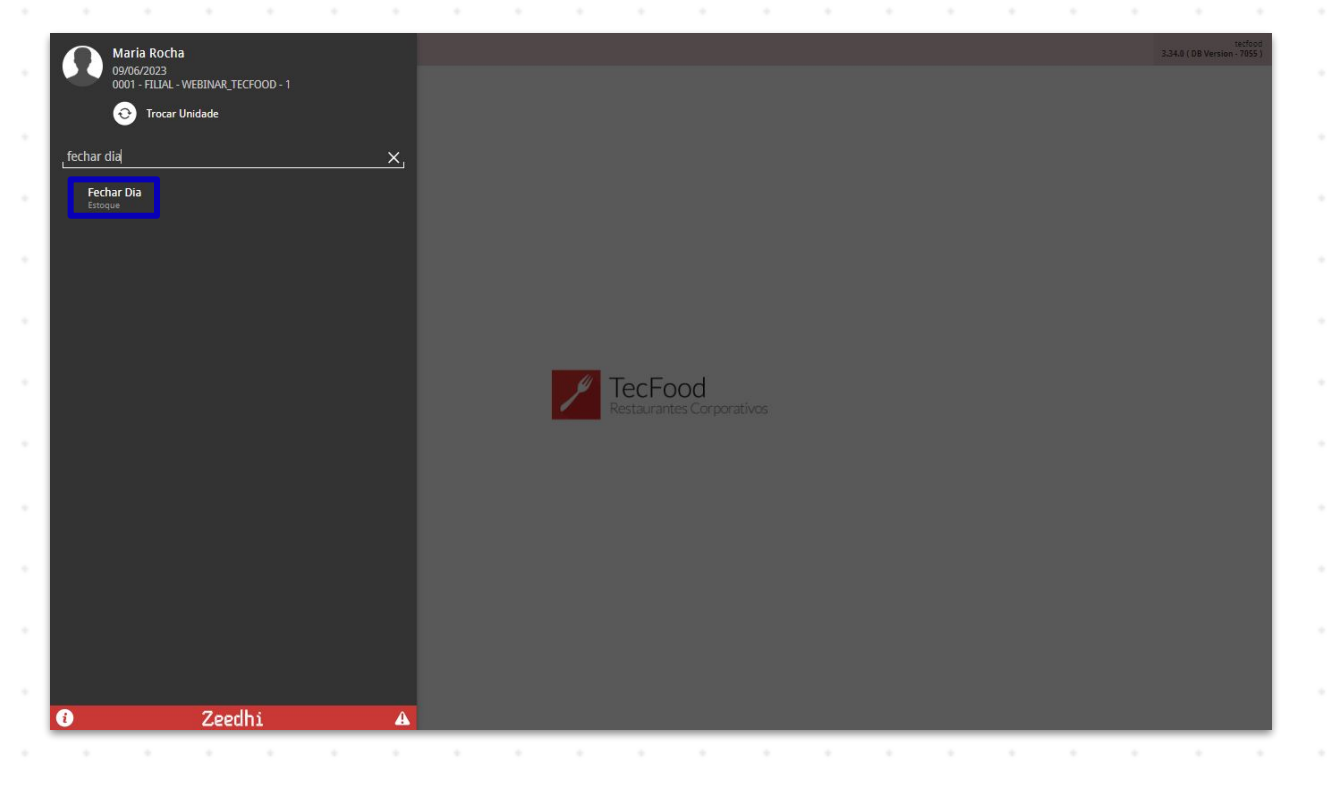

Observe os dados apresentados:

| Fechar Dia<br>09/06/2023   0001 - FILIAL - WEBINAR_TECFOOD - 1 |                            |    | Access Control | 2.86.0 ( DB Version - 7055 ) Favor |
|----------------------------------------------------------------|----------------------------|----|----------------|------------------------------------|
| lade                                                           |                            |    |                |                                    |
| 11                                                             | FILIAL - WEBINAR_TECFOOD - | 1  |                |                                    |
| de processamento                                               |                            |    |                |                                    |
| 06/2023                                                        | Sexta-fe                   | ra |                |                                    |
| . dia de processamento                                         |                            |    |                |                                    |
| 06/2023                                                        | × Sábado                   |    |                |                                    |
|                                                                |                            |    |                |                                    |
|                                                                |                            |    |                |                                    |
|                                                                |                            |    |                |                                    |
|                                                                |                            |    |                |                                    |
|                                                                |                            |    |                |                                    |
|                                                                |                            |    |                |                                    |
|                                                                |                            |    |                |                                    |
|                                                                |                            |    |                |                                    |
|                                                                |                            |    |                |                                    |
|                                                                |                            |    |                |                                    |
|                                                                |                            |    |                |                                    |
|                                                                |                            |    |                |                                    |
|                                                                |                            |    |                |                                    |
|                                                                |                            |    |                |                                    |
|                                                                |                            |    |                |                                    |
|                                                                |                            |    |                |                                    |
|                                                                |                            |    |                |                                    |
|                                                                |                            |    |                |                                    |
|                                                                |                            |    |                |                                    |
|                                                                |                            |    |                |                                    |
|                                                                |                            |    |                |                                    |
|                                                                |                            |    |                |                                    |
|                                                                |                            |    |                |                                    |
|                                                                |                            |    |                |                                    |
|                                                                |                            |    |                |                                    |
|                                                                |                            |    |                |                                    |

Na tela seguinte, o campo Dia de Processamento carrega a data de processamento atual do sistema, enquanto o Próximo dia de processamento indica a próxima data de processamento após a realização do fechamento do dia.

A data de processamento considera os dias úteis, em que há produção de serviços. Esses dias são definidos na tela de Calendário de Dias Não Úteis. **Exemplo**: considere que um operador configurou que determinada unidade não trabalha aos finais de semana. Assim, caso o Próximo dia de processamento ocorra em um sábado, esse campo indicará o próximo dia útil da unidade, que será na segunda-feira.

Existem alguns bloqueios, parametrizados pela matriz, que podem impedir o fechamento do dia, como:

- caso o estoque esteja negativo;
- caso os efetivos não tenham sido lançados;
- para dias sem retiradas; e
- para retiradas não avaliadas no estoque.

Todas essas determinações devem ser configuradas de acordo com as preferências da empresa. Após preencher os campos necessários, clique no botão **Fechar Dia** disponível no canto inferior direito da tela.

| FECHAL DIA<br>09/06/2023   0001 - FILIAL - WEBINAR_TECFOOD - 1 |               |                 |  | Access Control | 2.86.0 ( DB Version - 7055 ) |
|----------------------------------------------------------------|---------------|-----------------|--|----------------|------------------------------|
| e                                                              |               |                 |  |                |                              |
|                                                                | FILIAL - WEBI | NAR_TECFOOD - 1 |  |                |                              |
| processamento                                                  |               |                 |  |                |                              |
| /2023                                                          |               | Sexta-feira     |  |                |                              |
| ia de processamento                                            |               |                 |  |                |                              |
| 2023                                                           |               | × Sábado        |  |                |                              |
|                                                                |               |                 |  |                |                              |
|                                                                |               |                 |  |                |                              |
|                                                                |               |                 |  |                |                              |
|                                                                |               |                 |  |                |                              |
|                                                                |               |                 |  |                |                              |
|                                                                |               |                 |  |                |                              |
|                                                                |               |                 |  |                |                              |
|                                                                |               |                 |  |                |                              |
|                                                                |               |                 |  |                |                              |
|                                                                |               |                 |  |                |                              |
|                                                                |               |                 |  |                |                              |
|                                                                |               |                 |  |                |                              |
|                                                                |               |                 |  |                |                              |
|                                                                |               |                 |  |                |                              |
|                                                                |               |                 |  |                |                              |
|                                                                |               |                 |  |                |                              |
|                                                                |               |                 |  |                |                              |
|                                                                |               |                 |  |                |                              |
|                                                                |               |                 |  |                |                              |
|                                                                |               |                 |  |                |                              |
|                                                                |               |                 |  |                |                              |
|                                                                |               |                 |  |                |                              |
|                                                                |               |                 |  |                |                              |
|                                                                |               |                 |  |                | Fech                         |
|                                                                |               |                 |  |                | 1.001                        |

Dessa forma, a data de processamento é alterada para a data informada no **Próximo dia de processamento**. Clique em **Ok** para fechar a mensagem de confirmação e finalizar a operação de fechamento do dia.

| Fechar Dia<br>10/06/2023   0001 - FILBAL - WEBINAR_TECFOOD - 1 |                    |                          | Access Control 2.86.0 ( DB Version - 7055 ) Favo |
|----------------------------------------------------------------|--------------------|--------------------------|--------------------------------------------------|
| Unidade<br>0001                                                | FILIAL - WEBINAR_1 |                          |                                                  |
| Dia de processamento<br>09/06/2023                             |                    | Sexta-feira              |                                                  |
| Prox. dia de processamento<br>10/06/2023                       | ×                  |                          |                                                  |
|                                                                |                    |                          |                                                  |
|                                                                |                    |                          |                                                  |
|                                                                |                    |                          |                                                  |
|                                                                |                    | 1                        |                                                  |
|                                                                |                    | Dia fechado com sucesso! |                                                  |
|                                                                |                    | ок                       |                                                  |
|                                                                |                    |                          |                                                  |
|                                                                |                    |                          |                                                  |
|                                                                |                    |                          |                                                  |
|                                                                |                    |                          |                                                  |
|                                                                |                    |                          |                                                  |
|                                                                |                    |                          |                                                  |
|                                                                |                    |                          | Fechar [                                         |
|                                                                |                    |                          | <br>                                             |

| ۰<br>E | stod | ue V | Veb · | - Feo | char | Dia |  |  |  |  |  |  |  |  |  |
|--------|------|------|-------|-------|------|-----|--|--|--|--|--|--|--|--|--|
|        |      |      |       |       | +    |     |  |  |  |  |  |  |  |  |  |
|        |      |      |       |       |      |     |  |  |  |  |  |  |  |  |  |
|        |      |      |       |       |      |     |  |  |  |  |  |  |  |  |  |
|        |      |      |       |       |      |     |  |  |  |  |  |  |  |  |  |
|        |      |      |       |       |      |     |  |  |  |  |  |  |  |  |  |
|        |      |      |       |       |      |     |  |  |  |  |  |  |  |  |  |
|        |      |      |       |       |      |     |  |  |  |  |  |  |  |  |  |
|        |      |      |       |       |      |     |  |  |  |  |  |  |  |  |  |
|        |      |      |       |       |      |     |  |  |  |  |  |  |  |  |  |
|        |      |      |       |       |      |     |  |  |  |  |  |  |  |  |  |
|        |      |      |       |       |      |     |  |  |  |  |  |  |  |  |  |
|        |      |      |       |       |      |     |  |  |  |  |  |  |  |  |  |
|        |      |      |       |       |      |     |  |  |  |  |  |  |  |  |  |
|        |      |      |       |       |      |     |  |  |  |  |  |  |  |  |  |
|        |      |      |       |       |      |     |  |  |  |  |  |  |  |  |  |
|        |      |      |       |       |      |     |  |  |  |  |  |  |  |  |  |
|        |      |      |       |       |      |     |  |  |  |  |  |  |  |  |  |
|        |      |      |       |       |      |     |  |  |  |  |  |  |  |  |  |
|        |      |      |       |       |      |     |  |  |  |  |  |  |  |  |  |
|        |      |      |       |       |      |     |  |  |  |  |  |  |  |  |  |
|        |      |      |       |       |      |     |  |  |  |  |  |  |  |  |  |
|        |      |      |       |       |      |     |  |  |  |  |  |  |  |  |  |
|        |      |      |       |       |      |     |  |  |  |  |  |  |  |  |  |
|        |      |      |       |       |      |     |  |  |  |  |  |  |  |  |  |
|        |      |      |       |       |      |     |  |  |  |  |  |  |  |  |  |
|        |      |      |       |       |      |     |  |  |  |  |  |  |  |  |  |
|        |      |      |       |       |      |     |  |  |  |  |  |  |  |  |  |
|        |      |      |       |       |      |     |  |  |  |  |  |  |  |  |  |
|        |      |      |       |       |      |     |  |  |  |  |  |  |  |  |  |
|        |      |      |       |       |      |     |  |  |  |  |  |  |  |  |  |
|        |      |      |       |       |      |     |  |  |  |  |  |  |  |  |  |